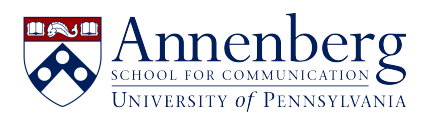

Knowledgebase > Additional Available Software > Virtual Reality > MOVING AVATAR IN VRChat VR EQUIPMENT

## MOVING AVATAR IN VRChat VR EQUIPMENT

Edwin Garcia - 2022-05-27 - Comments (0) - Virtual Reality

Both Hand Controllers allows your AVATAR to move around, look in any direction, and allows you to bring up menus.

## Using Remote Controllers for Directional Viewing:

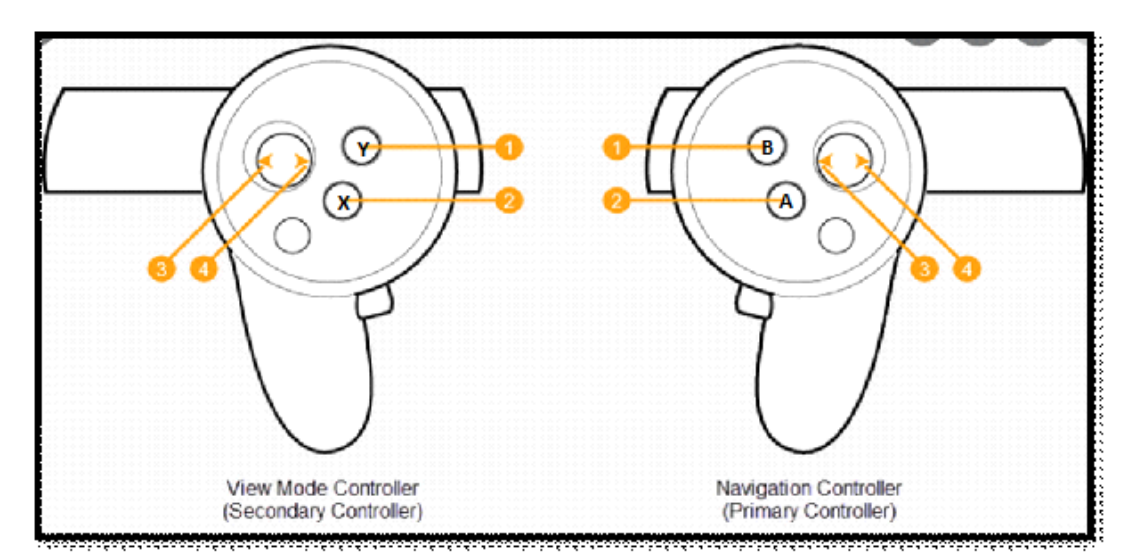

## Hand Controller:

1. Pressing  $\underline{\mathbf{Y}}$  on left hand controller and  $\underline{\mathbf{B}}$  on right hand controller will bring up menu. If menu is active, pressing  $\underline{\mathbf{Y}}$  or  $\underline{\mathbf{B}}$  again will make menu disappear.

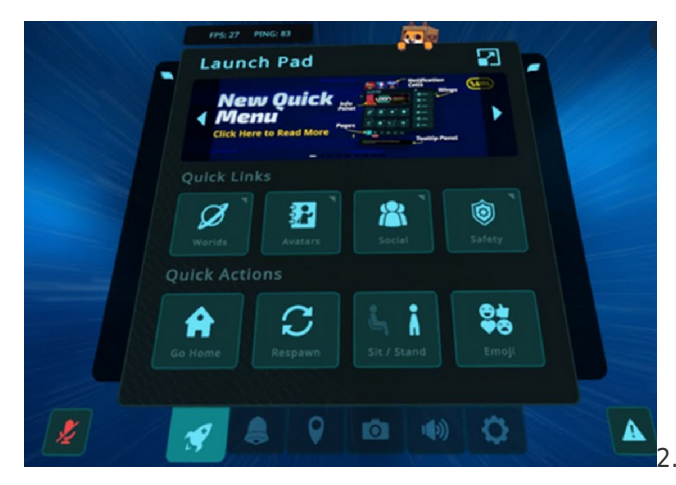

2. Pressing  ${f X}$  on left hand controller

**MUTES**. Press <u>X</u> again to unmute.

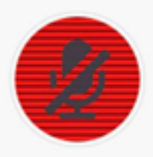

3. Press **A** on right hand controller to Jump.

4. Press and Hold  $\underline{X}$  or  $\underline{B}$  will bring up brings up **GESTURES** menu. Pressing  $\underline{X}$  or  $\underline{B}$  again will make **GESTURES** menu.

- Use thumb stick to select **EXPRESSIONS** or **EMOJIS**. Once you selected **EXPRESSIONS** or **EMOJIS**, use your left thumb stick to choose which **EXPRESSION** to use or which **EMOJI** to use.

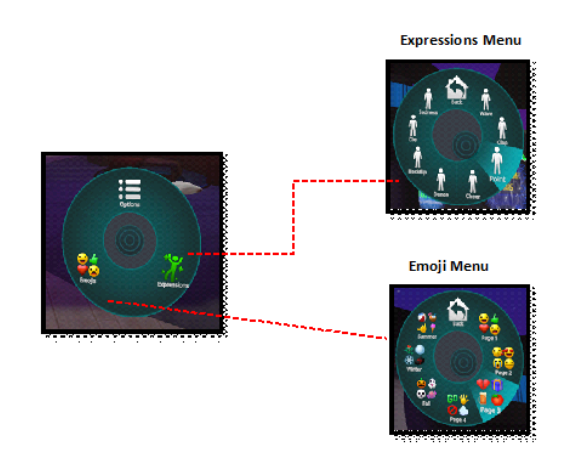

5. Pressing  $\underline{\mathbf{Y}}$  on left hand controller and  $\underline{\mathbf{B}}$  on right hand controller will bring up menu. Choose the option to sit or to stand.

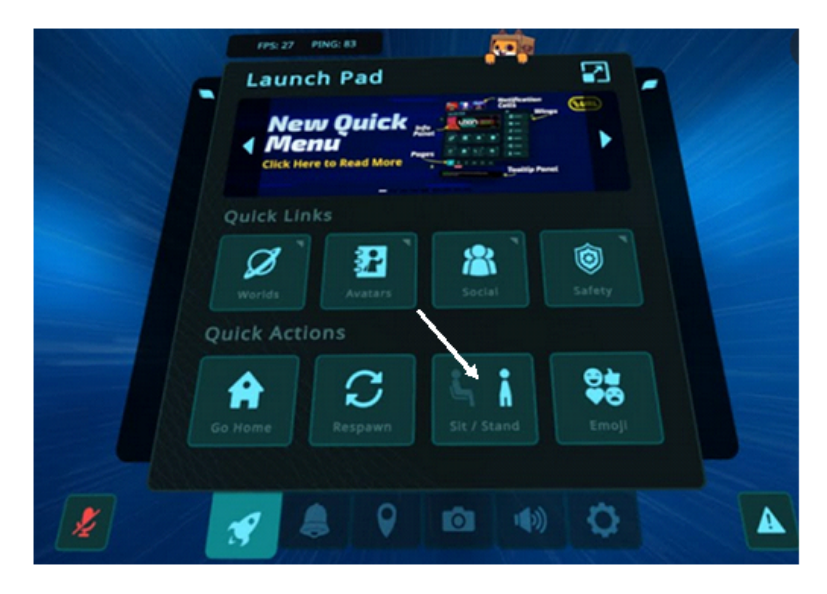